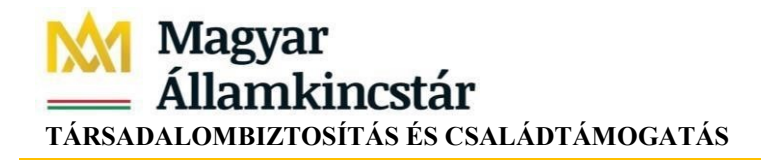

# Felhasználói útmutató a társadalombiztosítási egyéni számla rendszerhez

Készítette: MAGYAR ÁLLAMKINCSTÁR KÖZPONT Utolsó módosítás: 2023.03.17.

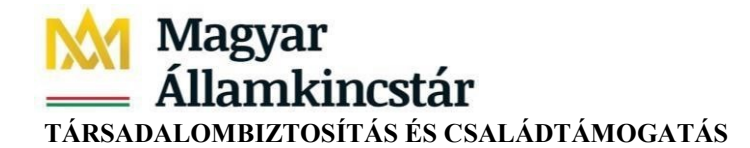

# Tartalom

| 1. Bevezetés                                                          | 3  |
|-----------------------------------------------------------------------|----|
| 2. A társadalombiztosítási egyéni számla lekérdezésének előfeltételei | 3  |
| 3. A társadalombiztosítási egyéni számla rendszer indítása            | 4  |
| 3.1. Belépés a Magyar Államkincstár honlapjáról indulva               | 4  |
| 3.2 Belépés a magyarorszag.hu oldalon keresztül                       | 6  |
| 4. A társadalombiztosítási egyéni számla rendszer használata          | 10 |
| 4.1. Kivonat megtekintése                                             | 10 |
| 5. Bejelentés küldése                                                 | 14 |

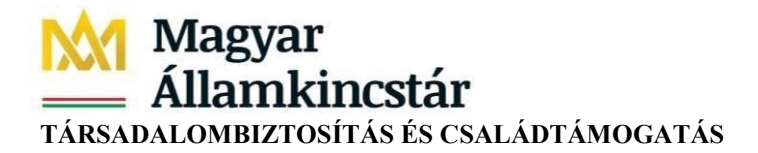

# 1. Bevezetés

A társadalombiztosítási egyéni számla rendszer a Nemzeti Adó- és Vámhivataltól származó havi nyugdíjjárulék adatok tárolását, megjelenítését, az adatokról történő hiteles kivonat készítését, valamint az ügyfelek visszajelzéseinek kezelését támogatja.

A társadalombiztosítási egyéni számla tartalmát a társadalombiztosítási nyugellátásról szóló 1997. évi LXXXI. törvény 96/A. §-a határozza meg. A társadalombiztosítási egyéni számla rendszerben létrehozott kivonaton feltüntetett, a 2012. december 31-étől 2020. június 30-áig terjedő időszakra a biztosított után bevallott nyugdíjjárulék összegére, a 2020. július 1-jétől kezdődő időszakra a biztosított után bevallott társadalombiztosítási járuléknak a Nyugdíjbiztosítási Alapot nyugdíjjárulékként megillető összegére vonatkozó adatok, a Nemzeti Adó- és Vámhivatal által az adózás rendjéről szóló 2017. évi CL. törvény 131. § (1) - (6) bekezdéseiben előírt adatszolgáltatásból származnak.

A társadalombiztosítási egyéni számla tartalmazza továbbá a társadalombiztosítás ellátásaira jogosultakról, valamint ezen ellátások fedezetéről szóló 2019. évi CXXII. törvény 48. §-a alapján kötött megállapodás alapján fizetett nyugdíjjárulék összegét, és a megállapodással érintett időtartamot, valamint a rehabilitációs járadék, rehabilitációs ellátás összegéből levont nyugdíjjárulék összegét, és az ellátás folyósításának időtartamát.

# 2. A társadalombiztosítási egyéni számla lekérdezésének előfeltételei

A társadalombiztosítási egyéni számla lekérdezésének előfeltételei a következők:

 Ügyfélkapus regisztráció. A szolgáltatás igénybevételéhez szükséges, hogy a magánszemély Ügyfélkapu regisztrációval rendelkezzen. Az Ügyfélkapu regisztráció menetéről részletes leírást találhat a következő honlapokon: https://nyilvantarto.hu/hu/ugyfelkapu regisztracio

https://magyarorszag.hu/szuf\_ugyleiras?id=8b6471d4-7062-4921-8424b7682856b114

- Böngésző (pl. Microsoft Internet Explorer 7.0 vagy újabb verziója, Google Chrome, Mozilla Firefox)
- PDF olvasó a hiteles kivonat megnyitásához (pl. Adobe Reader, Foxit Reader)

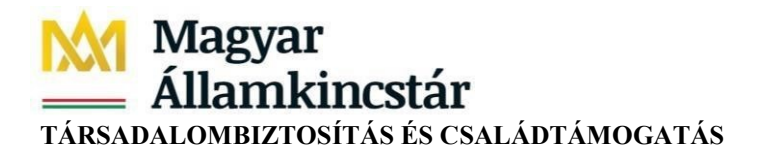

# 3. A társadalombiztosítási egyéni számla rendszer indítása

A társadalombiztosítási egyéni számla rendszer elérhető a Kincstár Központ honlapjáról indulva, vagy közvetlenül a magyarorszag.hu oldalon.

### 3.1. Belépés a Magyar Államkincstár honlapjáról indulva

A böngésző programból nyissuk meg a Kincstár honlapját https://www.allamkincstar.gov.hu/, majd kattintsuk a "Nyugdíj" menüpontra.

# Nyugdíj főoldal

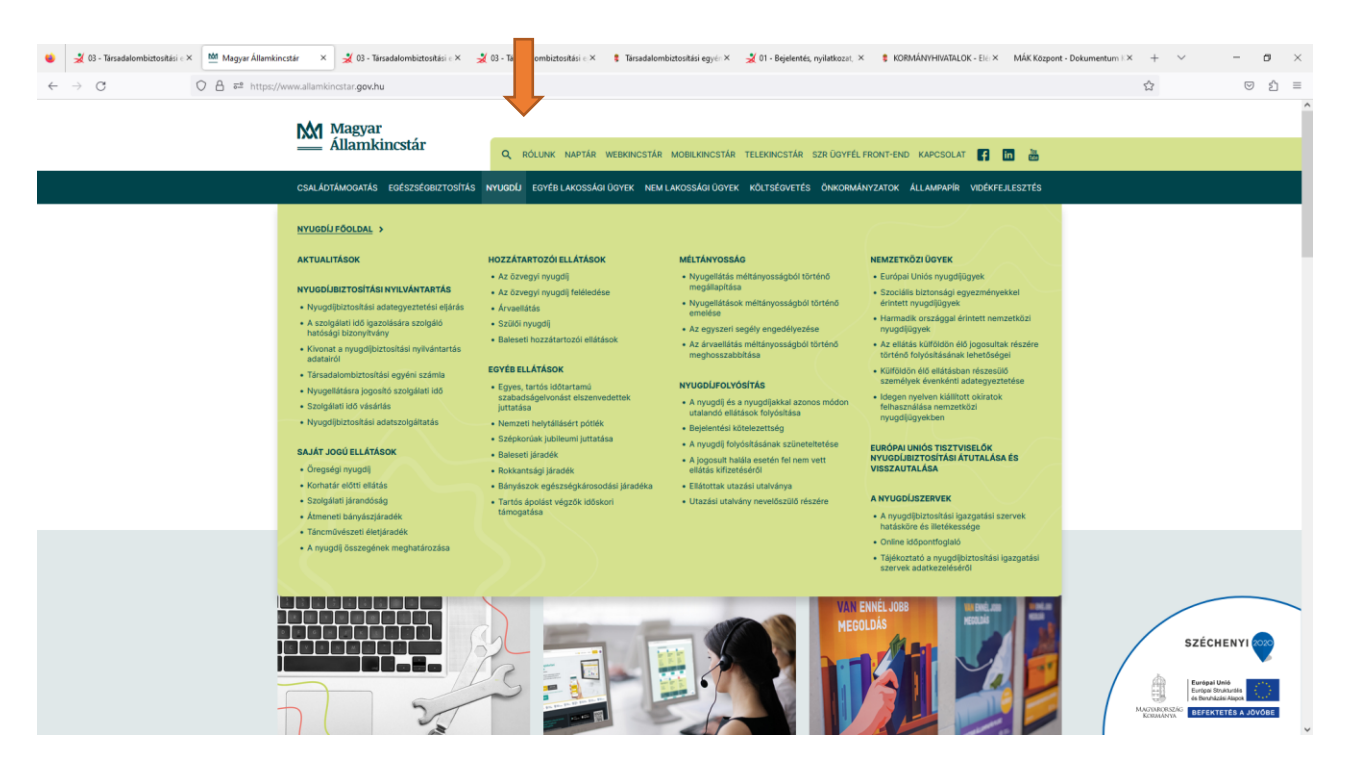

Az tájékoztató bal oldalán található "Nyugdíjbiztosítási nyilvántartás" menüből a "Társadalombiztosítási egyéni számla" almenüt kell kiválasztani:

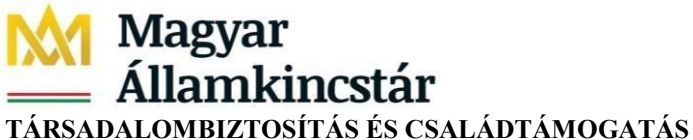

|                                                                                                    | amkinestar gov.hu/hyugdij<br>Magyar<br>Allamkinestár                                                                                                    | Q. RÓLUNK NAPTÁR WEBKINGSTÁR                                                                                                    | MOBILKINGSTÁR TELEKINGSTÁR SZRÜGYFÉL                                                                                                    | FRONT-BHD KAPCSOLAT 🌠 🛅 🚵                                                                                                    | <b>☆</b> | S 2 |
|----------------------------------------------------------------------------------------------------|----------------------------------------------------------------------------------------------------|----------------------------------------------------------------------------------------------------|----------------------------------------------------------------------------------------------------|----------------------------------------------------------------------------------------------------|----------|-----|
| КУЦК<br>МУЦК<br>МУЦК<br>МУЦК<br>МУЦК<br>М<br>М<br>М<br>М<br>М<br>М<br>М<br>М<br>М<br>М<br>М<br>М<br>М<br>М<br>М<br>М<br>М<br>М<br>М | CLADDARROCHTAS       EVERZALOWIL PORTAS         KEDLI FÖOLDAL       >         VULLTÄSOK       -         VULLTÄSOK       -         VOLDALTOSTASI NYEVÄÄTÄÄTÄS       -         Proglefisionalika anakanyosettaksi sejäväs       -         anakanjästä sejävästä sejävästä s | HYDOLOU YOYSE CANDERNO COYKY YAYA<br>HYDZATARTOZÓI ELLÁTASOK<br>A 20 csegyi nyozji<br>A 20 csegyi nyozji<br>A 20 csegyi nyozji (skiedise<br>A 20 csegyi nyozji (skiedise)<br>B zakosti (skiedise)<br>B zakosti (skiedise)<br>zakoškájeňnoski isleženedetsk<br>prátalsa<br>B zakostaj járodák<br>B žejkonský járodák<br>B žejkonský járodák<br>B žejkonský járodák | MULTAVVOSIAO<br>MULTAVVOSIAO<br>MU | NEXTER ALLANNAR VOLDEVELESITS<br>HEMZETKÖJI ÜVYEK<br>= Eindel Under nyogifüggek<br>dirent nyogifüggek<br>Scodiss Storadig seystimövyeksi<br>dirent nyogifüggek<br>1. Harmadia országi sénsett nevezekki<br>nyogifügitykka<br>4. Areiteks aktiototi ok do joposutak részere<br>tötteko folyakitakan részelő<br>samályek érenkélti aktiopyesitéks<br>sikölen eyekeketeki aktiot<br>hyogifügitakan részelő<br>sölegen eyekeketeki aktiot sákatá<br>hyogifügitakan részelő<br>sölegen eyekekeketeki<br>sölegen eyekekeketeket<br>Hartonek unda rezztvesző<br>NUCCOLEZEVEK<br>- Ökeketeke angelősítakáságés<br>- Olmie dobportógáló |          |     |

Itt részletes leírás olvasható a társadalombiztosítási egyéni számla tartalmáról, ügyintézési lehetőségekről.

| 📦 🕍 Tärsadalombiztositási egyéni 🖘 🗶 Üg                  | yfélkapu és Ügyfélkapu+ 🛛 🕺 Ügyfélkapu és Ügj                                                                                                    | yfélkapu+ × +                                                                                                    |                                                                                                |                                  | ~ - 🗆 ×                                                                                                    |
|----------------------------------------------------------|----------------------------------------------------------------------------------------------------|----------------------------------------------------------------------------------------------------|------------------------------------------------------------------------------------------------|----------------------------------|----------------------------------------------------------------------------------------------------|
| $\leftarrow \rightarrow C$ $\bigcirc \triangle = https:$ | //www.allamkincstar. <b>gov.hu</b> /nyugdij/nyugdijbiztosi                                                                                                    | itasi-nyilvantartas/tarsadalombiztositasi-egyeni                                                                                                    | i-szamla                                                                                       |                                  | E☆ ♡ ≦ =                                                                                                    |
|                                                          | Magyar<br>Államkincstár                                                                                                    | Q. RÓLUNK NAPTÁR WEBKINCSTÁR                                                                                                    | MOBILKINCSTÁR TELEKINCSTÁR SZRÜGYFÉL FRC                                                       | DNT-END KAPCSOLAT 📢 in 🚵         |                                                                                                    |
|                                                          | CSALÁDTÁMOGATÁS EGÉSZSÉGBIZTOSÍTÁS                                                                                                    | NYUGDÍJ EGYÉB LAKOSSÁGI ÜGYEK NEM L                                                                                                    | AKOSSÁGI ÜGYEK KÖLTSÉGVETÉS ÖNKORMÁNYZ                                                         | ZATOK ÁLLAMPAPÍR VIDÉKFEJLESZTÉS |                                                                                                    |
|                                                          | Föoldal > Nyugdij > Nyugdijbiztositási nyilvántartá                                                                                                    | is 🔰 Társadalombiztosítási egyéni számla                                                                                                    |                                                                                                |                                  |                                                                                                    |
|                                                          | 🔶 Társadalombiztosítá                                                                                                    | si egyéni számla                                                                                                    |                                                                                                |                                  |                                                                                                    |
|                                                          | Tudnivalók                                                                                                    | Személyes ügyintézés                                                                                                    | Ügyintézés postán                                                                              | E-ügyintézés                     |                                                                                                    |
|                                                          | MI A TÁRSADALOMBIZTOSÍTÁSI EG                                                                                                    | YÉNI SZÁMLA?                                                                                                    | KAPCSOLÓDÓ NYOMTATVÁNYOK (                                                                     | 1)                               |                                                                                                    |
|                                                          | A társadalombiztosítási egyéni szám<br>vezetett olyan kimutatás, amely 2<br>természetes személyenként elkülöni<br>usoztikozó, adatekat a kimutat                                                    | nla a Magyar Államkincstár által a<br>2013. január 1-jétől kezdődően,<br>ítve tartalmazza a járulékfizetésre                                                              | Kérelem kivonat kiadására<br>társadalombiztosítási egyé<br>számlán nyilvántartott<br>adatokról | a<br>ini PDF 🛃                   |                                                                                                    |
|                                                          | megtekintheti a járulékfizetésére                                                                                                    | vonatkozóan a nyilvántartásban                                                                                                    |                                                                                                |                                  |                                                                                                    |
|                                                          | szereplő adatokat.                                                                                                    |                                                                                                    | KAPCSOLÓDÓ ANYAGOK (1)                                                                         |                                  |                                                                                                    |
|                                                          | MILYEN ADATOKAT TARTALMAZ A<br>EGYÉNI SZÁMLA?                                                                                                    | TÁRSADALOMBIZTOSÍTÁSI                                                                                                    | Felhasználói útmutató a<br>O1 Társadalombiztosítási<br>Egyéni számla rendszerhez               | z PDF 🛃                          |                                                                                                    |
|                                                          | A társadalombiztosítási egyéni                                                                                                    | számla az alábbi adatokat                                                                                                    |                                                                                                |                                  |                                                                                                    |
|                                                          | tartalmazza:                                                                                                    |                                                                                                    | JOGSZABÁLYOK                                                                                   |                                  | SZÉCHENYI                                                                                                    |
|                                                          | <ul> <li>a járulékfizetésre kötelezett<br/>adatait és a társadalombiztosíta</li> <li>2012. december 31-2020. júliu<br/>Adó- és Vámhivatal részére bev</li> <li>2020. június 30-át követő</li> </ul> | természetes személy azonosító<br>ási azonosító jelét (TAJ számát),<br>is 1. közötti időszakra a Nemzeti<br>vallott nyugdíjárulék összegét,<br>időszakra a Nemzeti Adó- és | a társadalombiztosítási nyugellátá<br>törvény                                                  | ásról szóló 1997. évi LXXXI.     | Marchan Rates<br>Marchan Rates<br>Ma |

E- ügyintézés kiválasztásával a magyarorszag.hu oldalra jutunk.

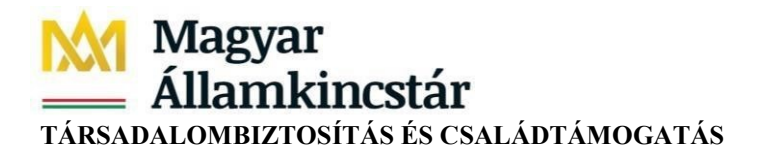

#### 3.2 Belépés a magyarorszag.hu oldalon keresztül

A társadalombiztosítási egyéni számla megtekintését közvetlenül a magyarorszag.hu (Személyre Szabott Ügyintézési Felület: SZÜF) oldalról indítjuk, ami *Magyarország* Ügyintézési Portálja. A belépést követően válasszuk a Nyugdíj főmenüt, majd a "Egyéb szolgáltatások" menüben a "Társadalombiztosítási egyéni számlát" nyissuk meg.

| •    | 🔰 03 - Társadalombiztosítási egyér 🗙                    | hđđ Tá | aadalombiatostkisi egyéni 🗉 X 🕺 03 - Tiiraadalombiatostkisi egyéi X 🕺 03 - Tiiraadalombiatostkisi egyéi X 🏮 Tiiraadalombiatostkisi egyéni 🗉 X 🔮 Nyugdij - Egyéb szolgalkatások X 🕂 | ~                  | - 0                 | × |
|------|---------------------------------------------------------|--------|----------------------------------------------------------------------------------------------------|--------------------|---------------------|---|
| ~    | → C 0                                                   | 8 🞫    | https://magyarorszag.hu/szuf_szolg_lista?kategoria=NYU.ESZ                                                                                                    | ☆                  | © ĝ                 | - |
|      | ügirreteis szabadon                                     |        | REIRESÉS A TARTALOMIAN Q                                                                                                    | KA                 | APCSOLAT 规 EN       | _ |
| 8    | BEJELENTKEZÉS                                           |        | EGYÉB SZOLGÁLTATÁSOK                                                                                                    |                    |                     |   |
| m    | CSALÁD                                                  | ~      |                                                                                                    |                    |                     |   |
|      | OKTATÁS, KUTATÁS                                        | ~      | 03 - TÁRSADALOMBIZTOSÍTÁSI EGYÉNI SZÁMLA                                                                                                    |                    |                     |   |
|      | EGÉSZSÉGÜGY                                             | ~      |                                                                                                    |                    |                     |   |
| ×    | PÉNZÜGY                                                 | ~      |                                                                                                    |                    |                     |   |
| -    | JUTTATÁS, SEGÉLY                                        | ~      |                                                                                                    |                    |                     |   |
|      | NYUGDÍJ                                                 | ^      |                                                                                                    |                    |                     |   |
| U    | ELLÁTÁSOK IGÉNYLÉSE                                     |        |                                                                                                    |                    |                     |   |
| Ea - | ADATEGYEZTETÉS. HATÓSÁ<br>BIZONYÍTVÁNY,<br>MEGÁLLAPODÁS | GI     |                                                                                                    |                    |                     |   |
| *    | ELLÁTÁSOK FOLYÓSÍTÁSA                                   |        |                                                                                                    |                    |                     |   |
| 0    | EGYÉB ÜGYINTÉZÉS                                        |        |                                                                                                    |                    |                     |   |
| ¢,   | FOGLALKOZTATÓI<br>ÜGYINTÉZÉS                            |        |                                                                                                    |                    |                     |   |
| ę.   | EGYÉB SZOLGÁLTATÁSOK                                    |        |                                                                                                    |                    |                     |   |
|      | ÉLET MAGYARORSZÁGON                                     | ~      |                                                                                                    |                    |                     |   |
|      | UTAZÁS KÜLFÖLDRE                                        | ~      |                                                                                                    |                    |                     |   |
|      | VÁLLALKOZÁS                                             | ~      |                                                                                                    |                    |                     |   |
|      | TULAJDON                                                | ~      |                                                                                                    |                    |                     |   |
|      | OKMÁNYOK                                                | ~      | •                                                                                                    |                    |                     |   |
|      | KÖZIGAZGATÁS, JOG                                       | ~      | 3                                                                                                    |                    |                     | - |
|      | MEZŐGAZDASÁG,<br>KÖRNYEZETVÉDELEM                       | ~      | I I I I I I I I I I I I I I I I I I I                                                                                                    | ai tetejere Kapcso | lat Impresszum ASZI | F |
|      | VÁLASZTÁS                                               | ~      |                                                                                                    |                    |                     |   |
|      | ΚÖZÜZEMI SZOLGÁLTATÓK                                   | ~      |                                                                                                    |                    |                     |   |

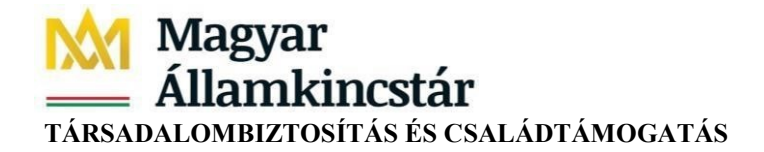

A társadalombiztosítási egyéni számla rendszer elindítása az "Ügyintézés indítása" gombbal történik.

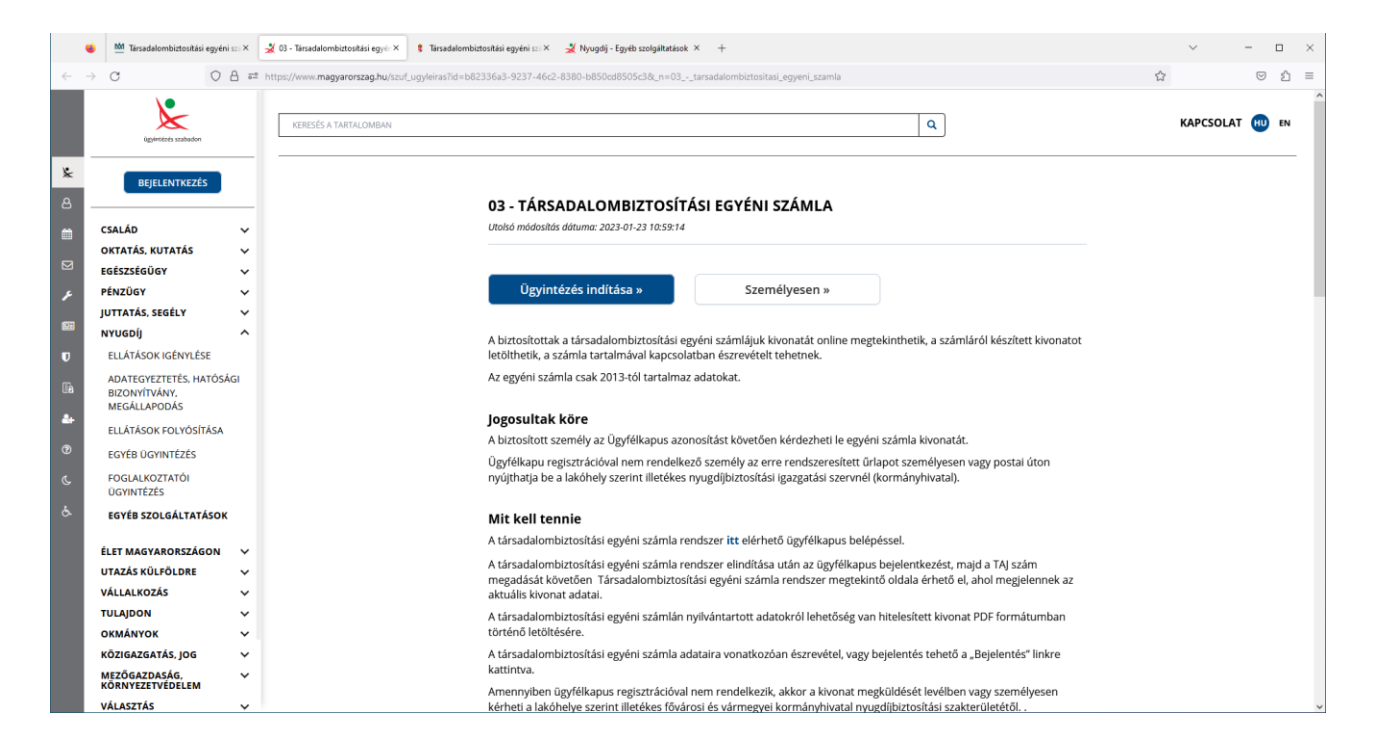

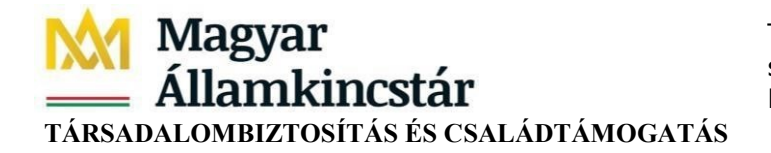

Ezt követően a társadalombiztosítási egyéni számla megtekintő oldal – Kezdő képernyőjére érkezünk (Üdvözlő képernyő).

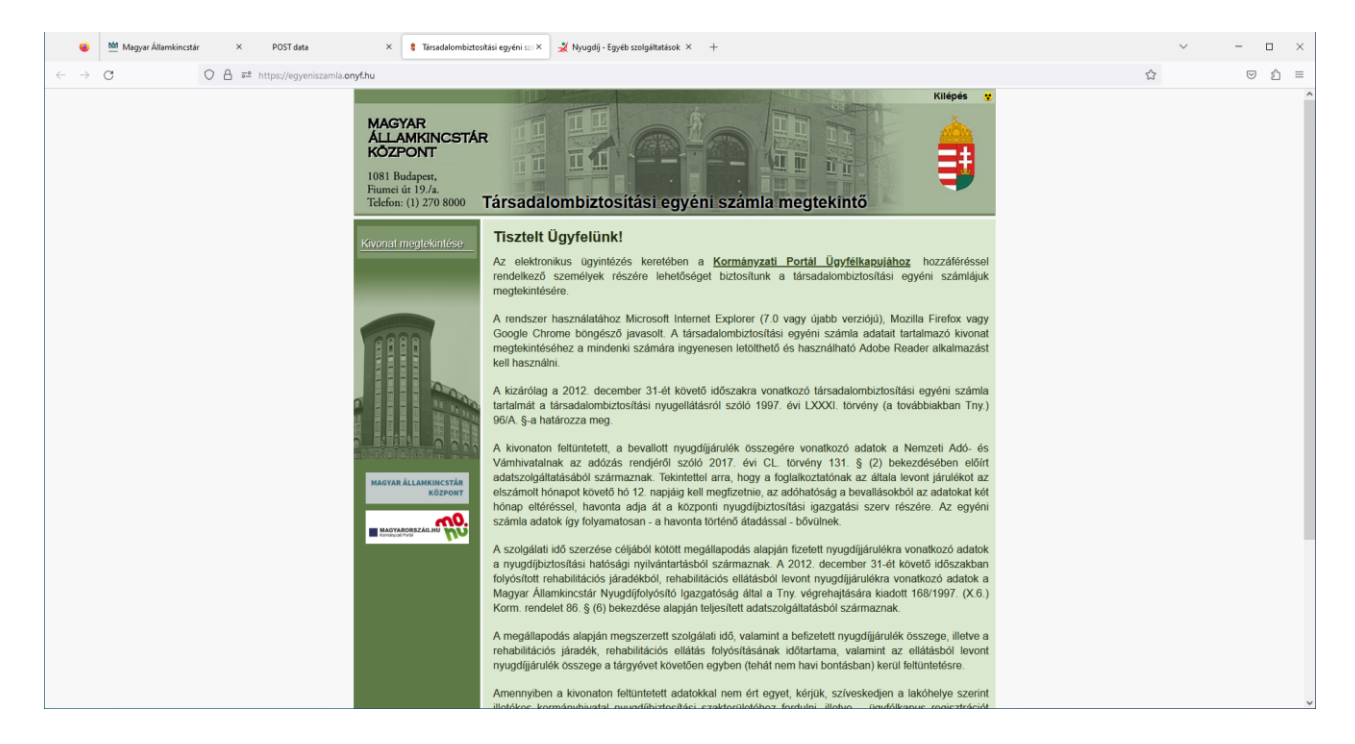

Kivonat megtekintése gomb megnyomására az Ügyfélkapu belépési felülete jelenik meg.

| 🐞 🚻 Magyar Államkincstár 🛛 🛪 🕺 AZONOSÍTÁSI SZOLGÁLTATÁSO 🗵 Ügyfélkap | u = Személyes ügyfel  × +                                                                                                    | ~ - = ×   |
|----------------------------------------------------------------------|----------------------------------------------------------------------------------------------------|-----------|
| ← → × O A ≅ https://gate.gov.hu/sso/ap/ApServlet?partnerid=          | onyfesz⌖=esz                                                                                                    | E ☆ ♡ ☆ = |
| ← → X O A ¤ https://gate.gov.hu/so/ap/AcServlet?partneride=          |                                                                                                    |           |
|                                                                      | Internity segurenzem. A jetač ó dvelvyveskége maximálisan 2 év (Eltenőrtize postatlóksját, hogy kapote fegyemeztelő üzenetelt a jetačó lejjátnátra vonatlatozána). Lejjátt jetačdérvényesség esetén, kérjük, fáradjon be bálmelyik regisztrációs szenvítez, hogy regisztrációját megújíthassa. |           |
| Ádalábola a következő helyelő: gate gos Ju                           | Ingression   Jean & Reizhan   Japonist                                                                                                    |           |

Sikeres belépést követően tudjuk megadni a TAJ számot.

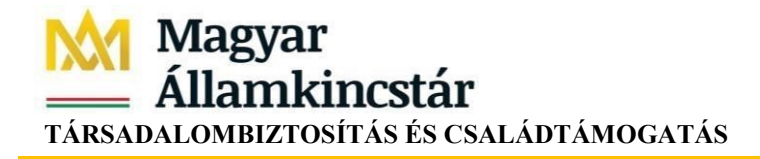

Kérem adja meg a TAJ számát: Tovább

A **Tovább** gombra a rendszer leellenőrzi, hogy a megadott TAJ szám és az Ügyfélkapun belépett személy adatai (név, születéskori név, anyja neve, születési dátum, születési hely) megegyezneke. Ha az adatok közt eltérés van, akkor "Hiba történt az azonosítás során" üzenetet kapjuk. Sikeres viszontazonosítás után a társadalombiztosítási egyéni számla megtekintő oldalára jutunk, a képernyőn megjelenik az aktuális kivonat.

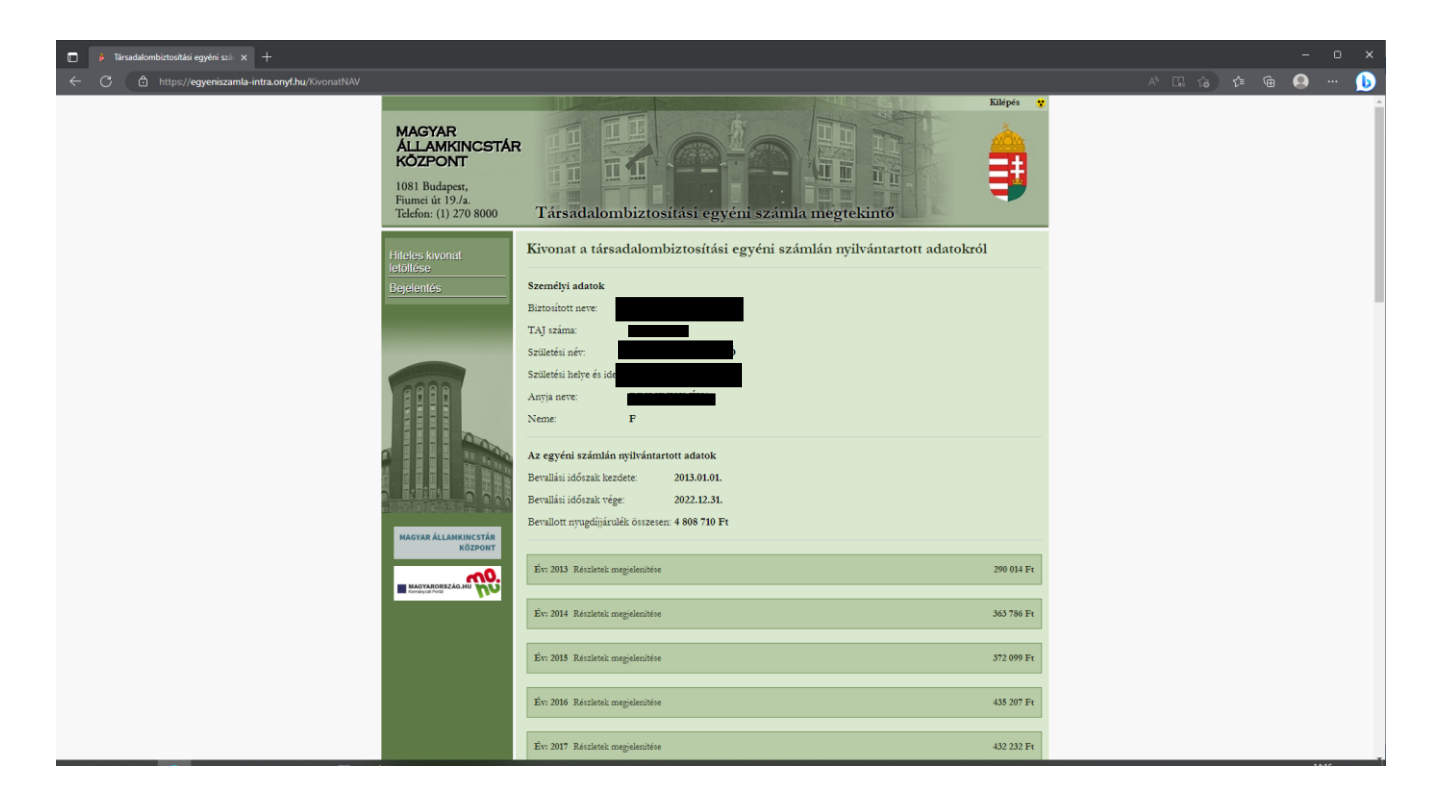

# 4. A társadalombiztosítási egyéni számla rendszer használata

#### 4.1. Kivonat megtekintése

A kivonaton láthatók

- a személyi adatok,
- a társadalombiztosítási egyéni számlán nyilvántartott adatok (bevallási időszak és az időszakban bevallott nyugdíjjárulékok összege),
- a járulékok jogviszonyonkénti és havi bontásban, valamint
- egy tájékoztató szöveg.

#### Kivonat a társadalombiztosítási egyéni számlán nyilvántartott adatokról – Van NAV adata

| 🗇 🦻 Tärsadalombiztositási egyéni szó 🗙 🕂 |                                                                                                   |                                                                                                    |  | - | o | × |
|------------------------------------------|---------------------------------------------------------------------------------------------------|----------------------------------------------------------------------------------------------------|--|---|---|---|
| ← C                                      |                                                                                                   |                                                                                                    |  |   |   | b |
|                                          | MAGYAR<br>ÁLLAMKINCSTÁR<br>KÖZPONT<br>1081 Budapest,<br>Fiumei úr 19./a.<br>Telefon: (1) 270 8000 | Társadalombiztosítási egyéni számla megtekinő                                                                                                    |  |   |   |   |
|                                          | Hiteles kvonat<br>letotese<br>Bejdenics                                                           | Kivonat a társadalombiztosítási egyéni számlán nyilvántartott adatokról Személyi adatok Batoliott nere: TAJ szíme: Szülezik inére: Neme: F Az egyéni számlán nyilvántartott adatok Bevalinii jóórak kezdete: 2013.01.01. |  |   |   |   |
|                                          | MAGYAR ÁLLAMKINCSTÁR<br>KÖZPONT                                                                   | Berulini időszak vége: 2022.12.31.<br>Berullott nyugdijúsulék összesen: 4 808 700 Ft<br>Év: 2013 Részletek megslendése 290 014 Ft                                                                                        |  |   |   |   |
|                                          |                                                                                                   | Evr. 2014 Restletek megielendése 363786 Fr<br>Évr. 2015 Restletek megielendése 372 099 Fr                                                                                                    |  |   |   |   |
|                                          |                                                                                                   | Ev: 2016 Retiletik megalenilise 435 207 Fr<br>Ev: 2017 Retiletik megalenilise 432 232 Fr                                                                                                    |  |   |   |   |

Ha a társadalombiztosítási egyéni számla rendszer adatbázisában **nincs** a Nemzeti Adó- és Vámhivataltól származó biztosítási adata, akkor a kivonaton a személyes adatai mellett egy tájékoztató szöveg jelenik meg.

![](_page_10_Picture_0.jpeg)

Kivonat a társadalombiztosítási egyéni számlán nyilvántartott adatokról – Nincs NAV adata

![](_page_10_Picture_3.jpeg)

#### 4.2 Kilépés

A képernyő jobb felső sarkában lévő Kiépés gombra kattintva hagyhatjuk el a társadalombiztosítási egyéni számla rendszert.

Magyar Államkincstár Társadalombiztosítás és családtámogatás

#### 4.3 Hiteles kivonat készítése, letöltése

A társadalombiztosítási egyéni számlán nyilvántartott adatokról lehetőség van az elektronikus ügyintézés részletszabályairól szóló 451/2016. (XII. 19.) Korm. rendeletben meghatározott fokozott biztonságú elektronikus aláírással és időbélyeggel hitelesített kivonat PDF formátumban történő elmentésére és/vagy letöltésére.

A megtekintéskor a képernyőn megjelenő kivonat bal oldalán lévő sávban attól függően jelenik meg a *Hiteles kivonat készítése* vagy a *Hiteles kivonat letöltése* link, hogy a kivonat hitelesítése megtörtént-e már.

A Hiteles kivonat készítése link megnyomására tájékoztató üzenet jelenik meg, ezt követően a "Generálás indítása" gomb megnyomásával lehet hiteles kivonatot elkészíteni.

![](_page_11_Picture_6.jpeg)

A generálás folyamatát egy sárga hátterű tájékoztató üzenetben jelzi a rendszer.

#### A hiteles kivonatkészítés folyamata

![](_page_11_Picture_9.jpeg)

Ha a hiteles PDF kivonat elkészült, akkor tájékoztató üzenetet kapunk.

![](_page_12_Picture_0.jpeg)

#### A Hiteles kivonat készítése – Sikeres tájékoztató üzenet

| Hiteles kivonat letőltése<br>Bejelentés<br>Vissza a nyitóoldalra | A PDF kivonat sikeresen elkészült. A letöltéshez klikkeljen a "Hiteles kivonat letöltése" linkre!<br>Kivonat a társadalombiztosítási egyéni számlán nyilvántartott adatokról |
|------------------------------------------------------------------|----------------------------------------------------------------------------------------------------|
|                                                                  | Személyi adatok                                                                                                    |

A hiteles kivonat a *"Hiteles kivonat letöltése"* linkkel nyitható meg. Hiteles kivonat mindig az aktuális kivonatról kérhető, ezért ha a legutóbbi generálás óta újabb adatok érkeztek a társadalombiztosítási egyéni számlára, akkor hiteles PDF kivonat letöltést meg kell előznie egy generálásnak.

![](_page_13_Picture_0.jpeg)

## 5. Bejelentés küldése

A "Bejelentés" gomb lenyomásával a SZÜF felületre visz át a rendszer.

![](_page_13_Picture_4.jpeg)

A SZÜF felületen a bal oldali menüben a "Nyugdíj" főmenü Egyéb ügyintézés almenüjében az első pont választása után a "Bejelentés, nyilatkozat, hiánypótlás nyugdíjbiztosítási ügyben" űrlap nyílik meg:

![](_page_13_Picture_6.jpeg)

Az űrlap kitöltésével kezdeményezheti az ügyfél által kifogásolt adatok kivizsgálását.